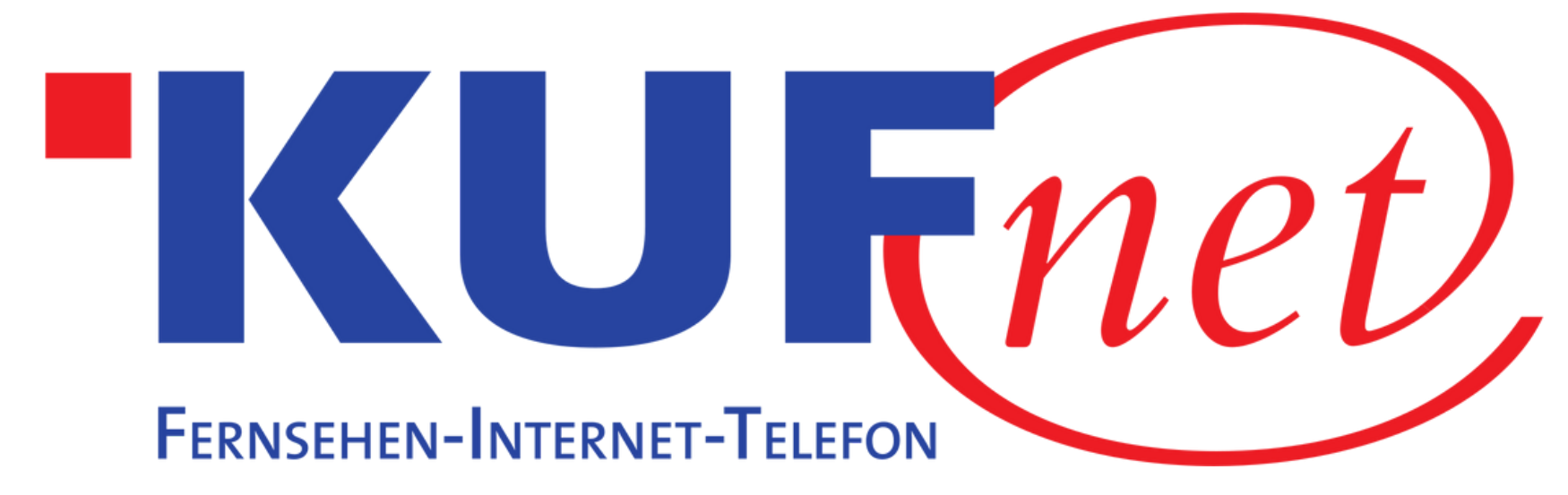

# Sendersuchlauf Sony

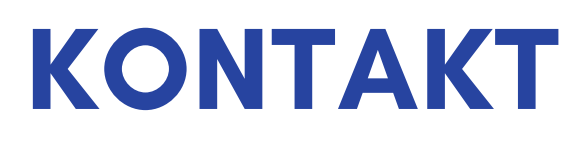

05372 6930 351 info@kufnet.at

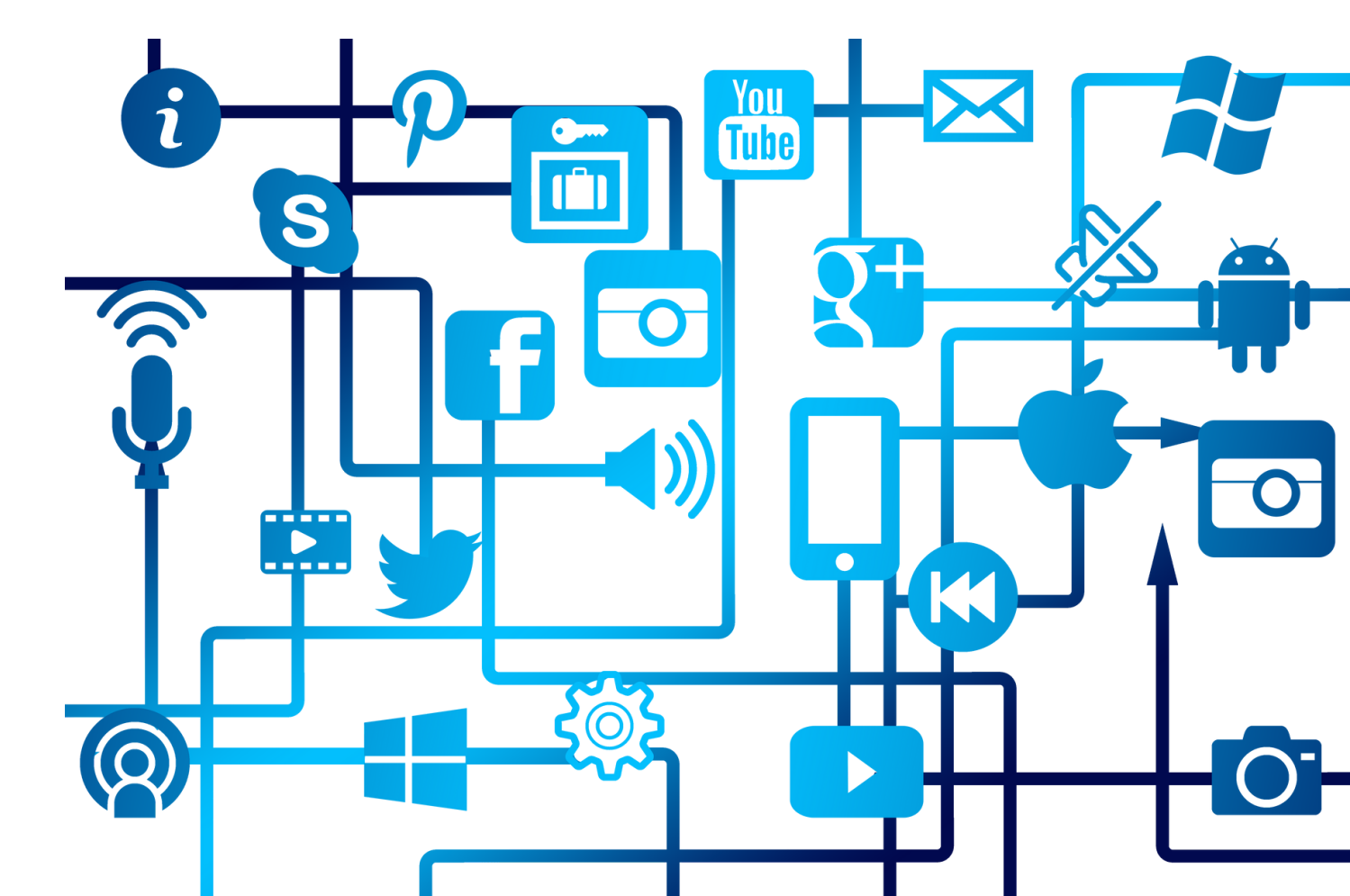

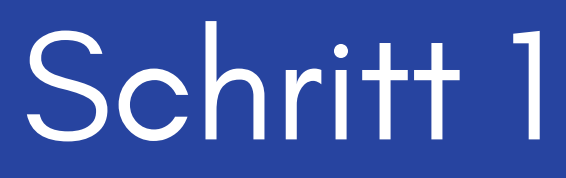

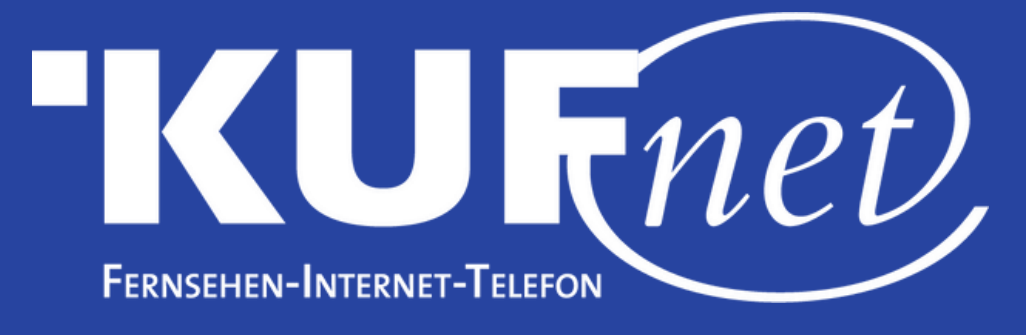

Drücken Sie die Taste "Action Menu" auf Ihrer Fernbedienung und wählen Sie "Kanaleinstellungen".

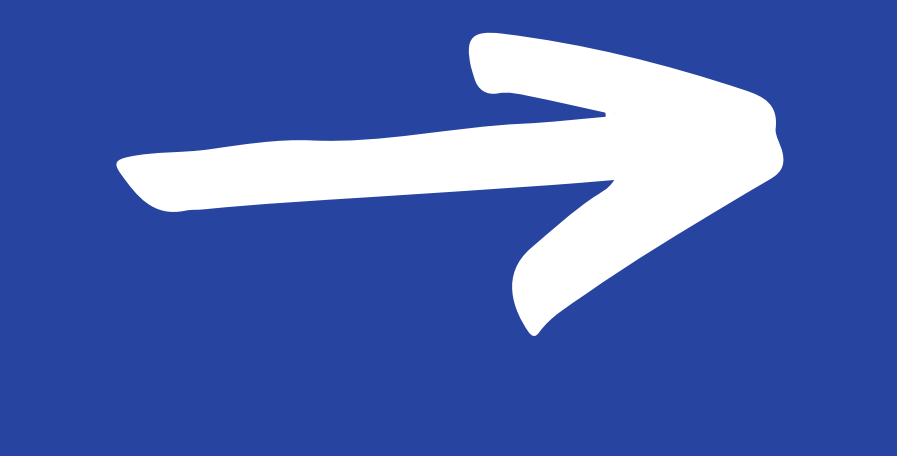

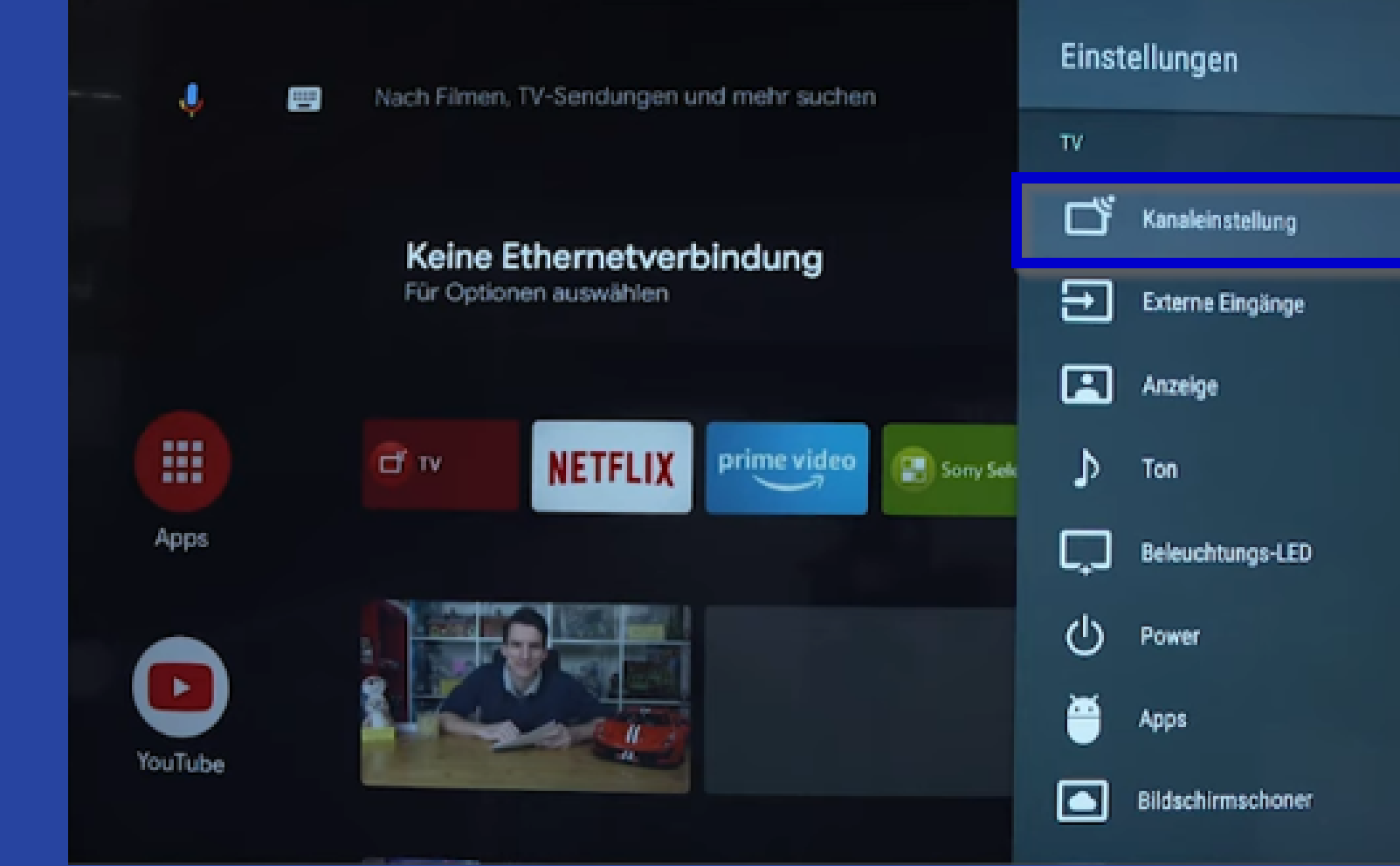

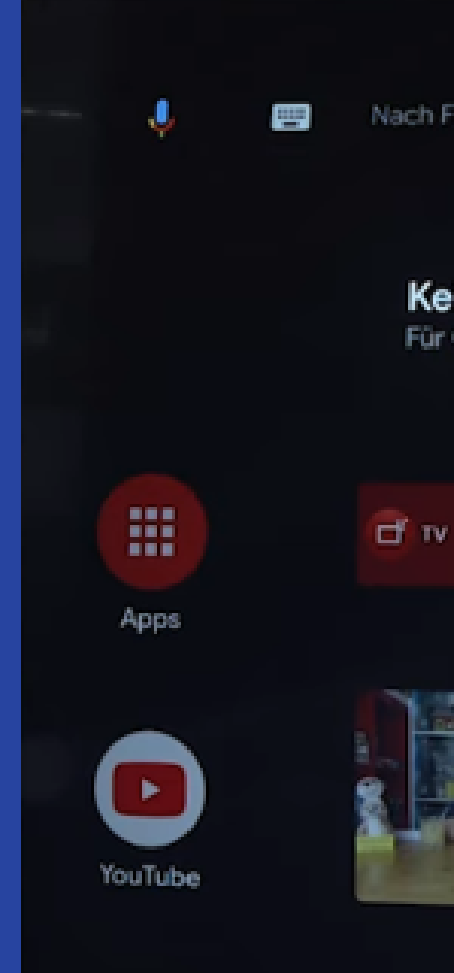

## Schritt 2 Wählen Sie "Digitale Einstellungen".

Nach Filmen, TV-Sendungen und mehr suchen

#### Keine Ethernetverbindung

Für Optionen auswählen

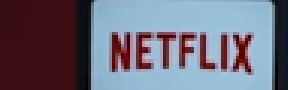

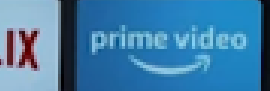

Sony Sele

#### Kanaleinstellung

Analogeinstellungen Zum Anpassen/Empfangen analoger Programme wählen

Digitale Einstellungen Digitale Übertragungskanäle anpassen und empfangen.

Info-Anzeige Programminformationen anzeigen, wenn Kanal geändert wird.

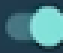

Streaming-Kanal-Einrichtung **Google Play Filme** 

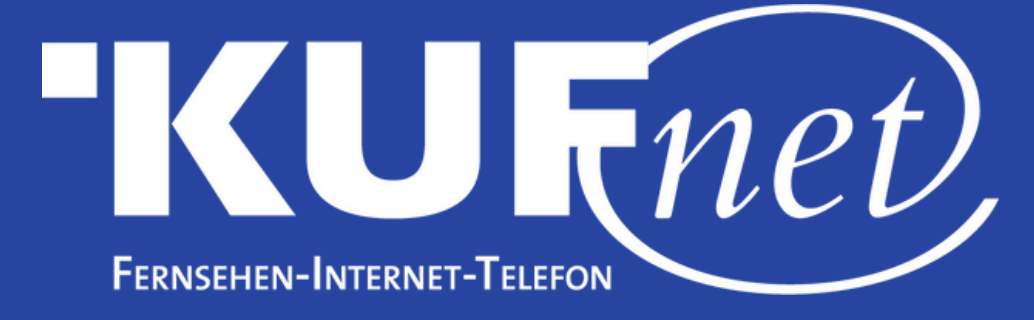

## Schritt 3

### Wählen Sie "Digitaler Suchlauf".

| Digitaler Suchlauf                |  |
|-----------------------------------|--|
| Untertitel Grundeinst.            |  |
| Audio Grundeinstellungen          |  |
| Guide-Einrichtung                 |  |
| Technische Einstellungen          |  |
| Sat-Einstellung                   |  |
| CA-Modul-Einstellung              |  |
| CA-Modul-PIN                      |  |
| Diensteliste () löschen           |  |
| Interaktive Anwendungseinrichtung |  |

# Schritt 4

### Wählen Sie "Automatischer Digitaler Suchlauf".

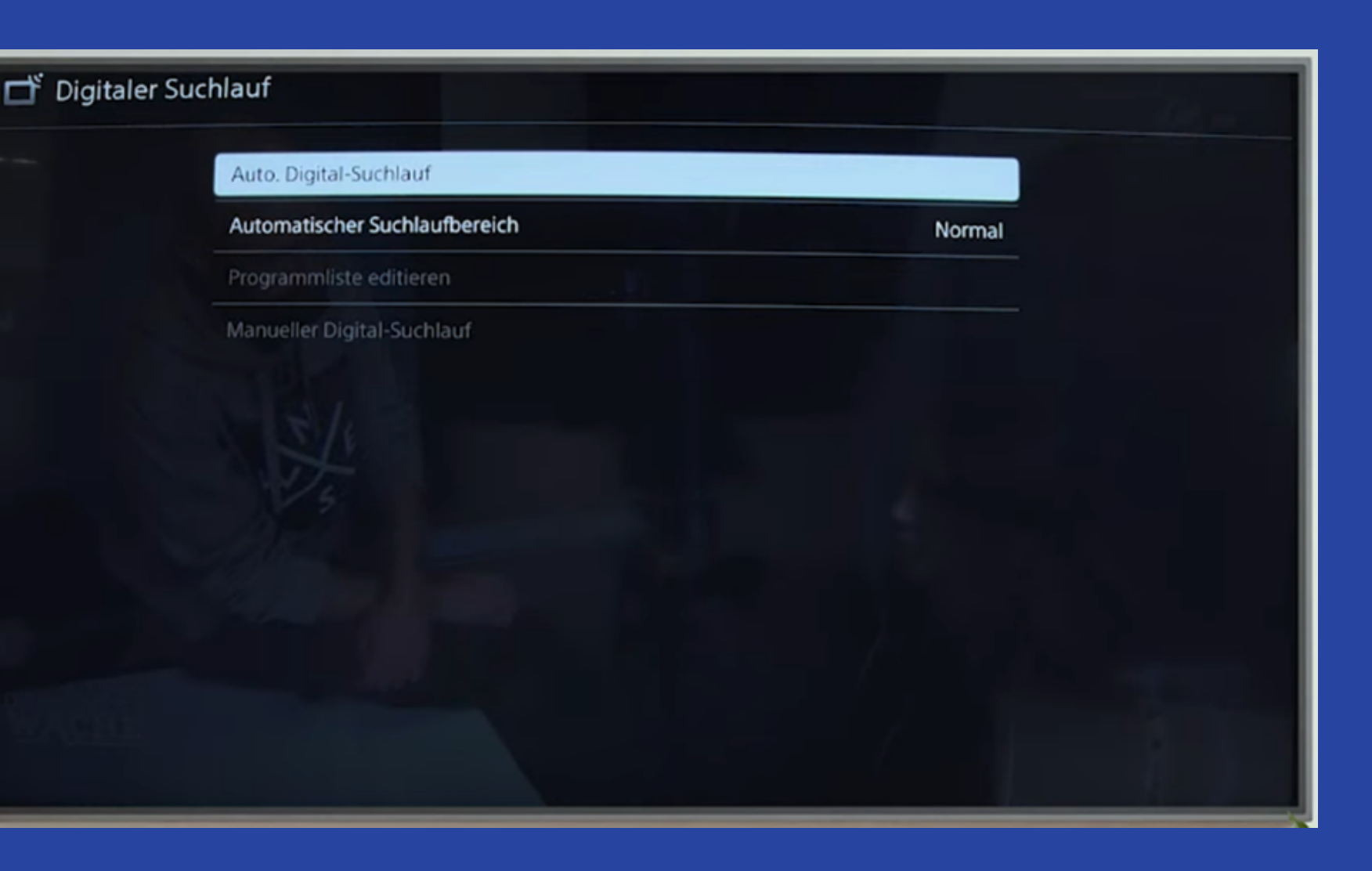

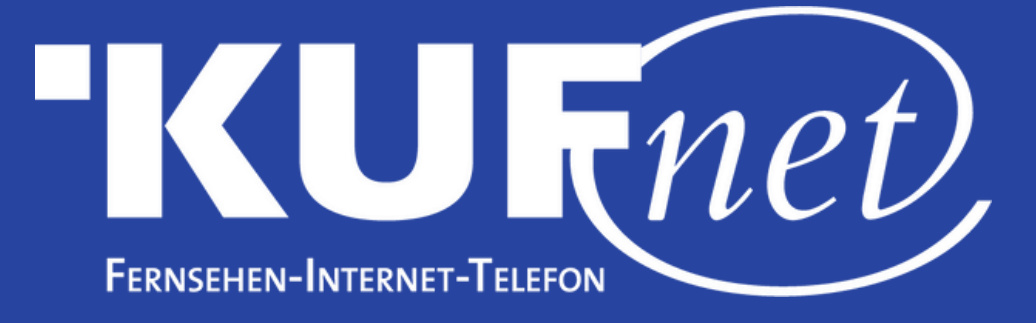

## Schritt 5

## Wählen Sie die Option "Kabel-TV(Sonstige)".

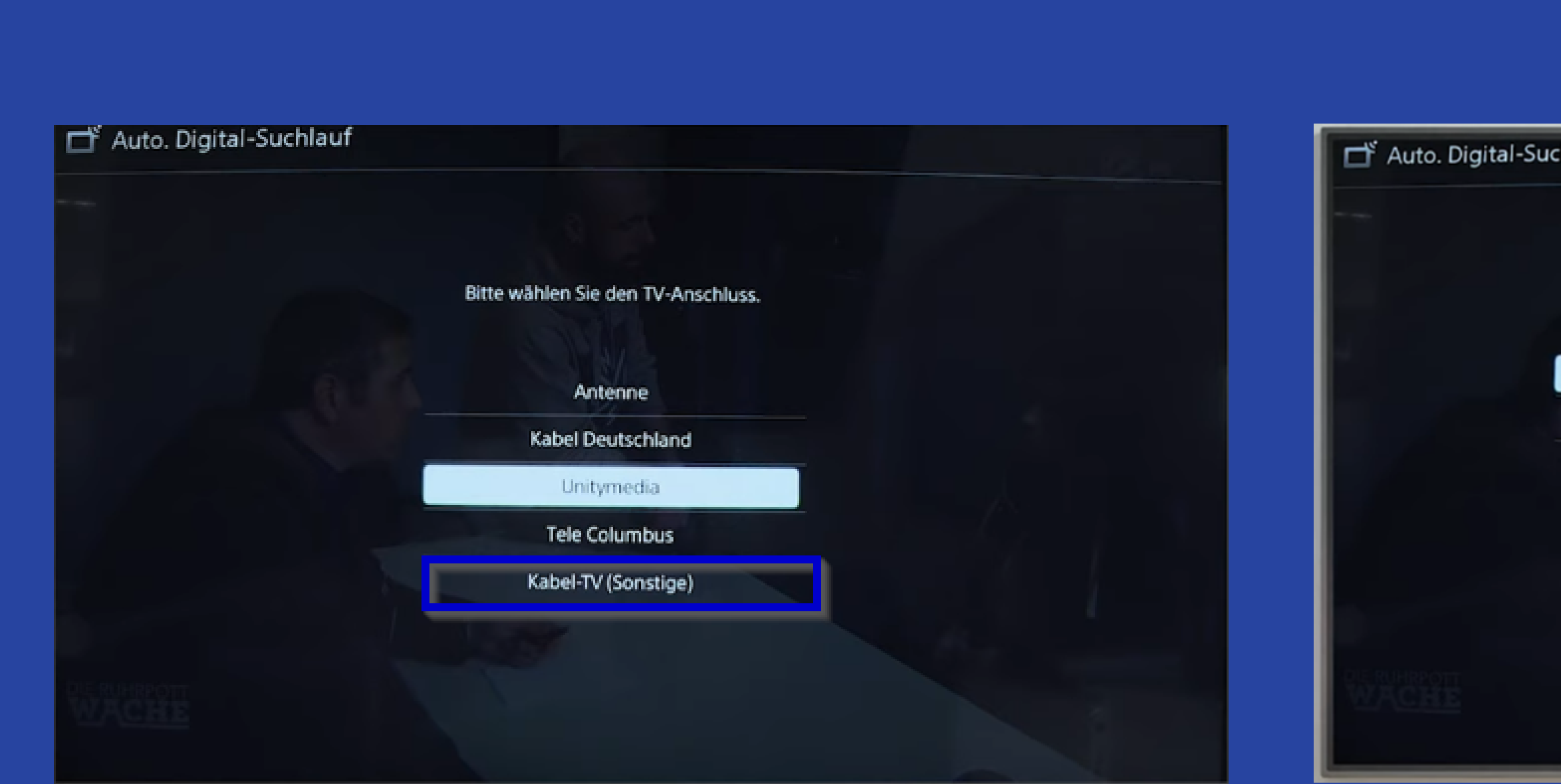

## Schritt 6

Tragen Sie die Frequenz (MHz) "402.000" ein. Die Netzwerk-ID bleibt auf "Automatisch".

| nlauf         |       |         |  |
|---------------|-------|---------|--|
| Frequenz(MHz) | THE T | 346.000 |  |
| Netzwerk-ID   |       | Autom.  |  |
|               | Start |         |  |

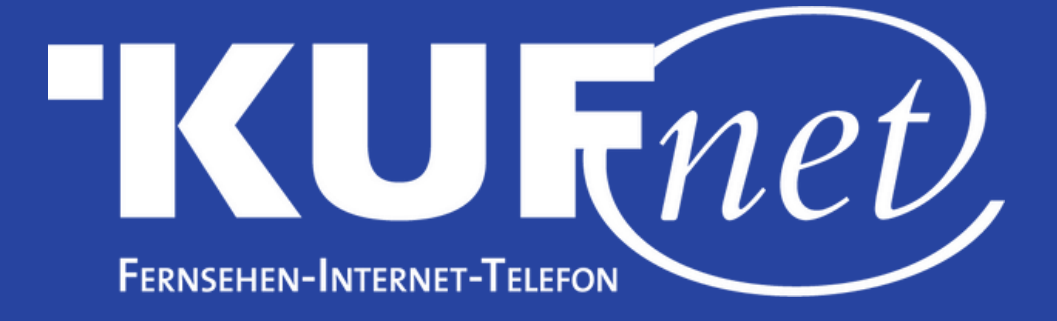

# Schritt 7

#### Wählen Sie "OK".

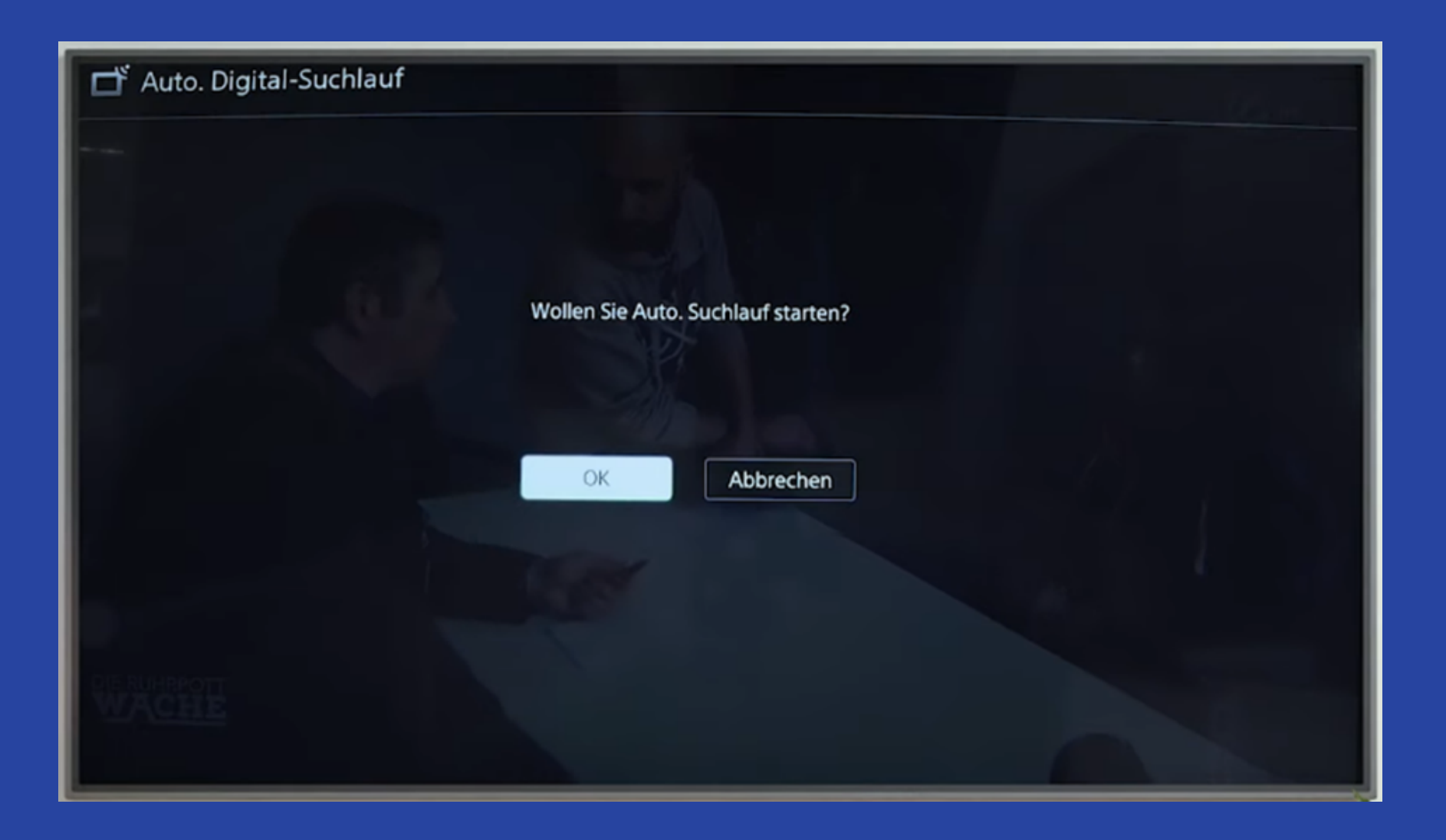